# نم ەجوم ىلع لوصولا دعاوق نيوكت ةلسلسلا RV34x

## فدەلا

ءادألاا يلاعو نرمو مادختسالا لەس زاەج ةجودزم WAN ةكبشب VPN RV340 ەجوم دعي بيولا ةيفصت لثم ،ةيفاضإ نامأ تازيم مادختساب .ةريغصلا تاكرشلا بساني ةديدجلا RV340 ةئفلا لمعت .تنرتنإلا لوكوتورب ردصم يقاوو قيبطتلا يف مكحتلاو بتاكملل ضيرع يددرت قاطن تاذو نامألا ةقئاف ةيكلس لاصتا ةيناكمإ ريفوت ىلع اضيأ ەذە ةديدجلا نامألا تازيم رفوت .دعب نع نولمعي نيذلا نيفظوملاو ةريغصلا افي

نيوكت ةيناكمإ RV34x ةلسلسلا نم مجوم ىلع تاسايسلا وأ لوصولا دعاوق حيتت لوصولا يف مكحت ةمئاق كيدلو ،دعاوقلا نم ةعومجم .ةكبشلا يف نامألا ةدايزل دعاوقلا ىلإ لاسرإلا نم رورملا ةكرح عنمت مئاوق يه (ACL) لوصولا يف مكحتلا مئاوق .(ACL) ةيراس نوكت ثيحب لوصولا دعاوق نيوكت نكمي .كلذب حمست وأ نينيعم نيمدختسم قرال نوك العام لوعفملا

كلذل ،ةمئاقلاا ةياەن يف ينمض ضفر ىلع (ACL) لوصولا يف مكحتلا مئاوق يوتحت اذإ ،لاثملا ليبس ىلع .حيرص لكشب كلذب حمست مل ام رورملا رورملا ةكرحل نكمي ال ەجوملا لالخ نم ةكبش ىلإ لوصولاب نيمدختسملا عيمجل حامسلا يف بغرت تنك عيمجل حامسلا مث ةددحملا نيوانعلا ضفر كمزليف ،ةددحملا نيوانعلا ءانثتساب يرخألا نيوانعلا

نم هجوم ىلع لوصولا دعاوق نيوكت ةيفيك حيضوت وه ةلاقملا هذه نم فدهلا قلسلسلا RV34x.

# قيبطتلل ةلباقلا ةزهجألا

• RV34x Series

# جماربلا رادصإ

- 1.0.1.16
  - <u>ذنم ةرفوتم مدختسملا ةمجاو ثيدحتب موقت يتلا ةتباثلا جماربلا يدحا تحبصاً</u> ∘ <u>جتنملا عقوم ددحو ،تاليزنتلا ةحفص يلا لاقتنالل انه رقنا ،ةلاقملا هذه رشن</u> <u>.كانه كب صاخلا</u>

## RV34x ةلسلسلا نم ەجوم ىلع لوصو ةدعاق نيوكت

### لوصو ةدعاق ءاشنإ

هجوملا يف بيولا ىلإ ةدنتسملا ةدعاسملا ةادألا ىلإ لوخدلا ليجستب مق .1 ةوطخلا ل**وصولا دعاوق < ةيامحلا رادج** رتخاو.

| <ul> <li>Firewall</li> </ul> |
|------------------------------|
| Basic Settings               |
| Access Rules                 |
| Network Address Translation  |
| Static NAT                   |
| Port Forwarding              |
| Port Triggering              |
| Session Timeout              |
| DMZ Host                     |

ةدعاق ءاشنإل **ةفاضإ** قوف رقنا ،IPv6 وأ IPv4 ىلإ لوصولا دعاوق لودج يف .2 ةوطخلا ةديدج.

يف .ةدعاق 202 ىلإ لصي ام نيوكت نكمملا نم ،RV34x ةلسلسلا نم ەجوم يف **:ةظحالم** مادختسإ متي ،لاثملا اذە IPv4.

| A | Access Rules |            |              |         |                   |  |  |  |
|---|--------------|------------|--------------|---------|-------------------|--|--|--|
|   | IPv          | 4 Access I | Rules Tab    | ole     |                   |  |  |  |
|   |              | Priority   | Enable       | Action  | Service           |  |  |  |
|   |              | 201        | $\checkmark$ | Allowed | IPv4: All Traffic |  |  |  |
|   |              | 202        | $\checkmark$ | Denied  | IPv4: All Traffic |  |  |  |
|   |              | Add        | Edit         |         | Delete            |  |  |  |

ةدعاقلا نيكمتل **ةدعاقلا ةلاح نيكمت** رايتخالاا ةناخ ددح .3 ةوطخلا.

Rule Status:

Zenable

وأ تانايبلاب حمسيس جەنلا ناك اذإ ام رتخأ ،"ءارجإ" ةلدسنملا ةمئاقلا يف .4 ةوطخلا اەضڧر.

حامسلا رايتخإ متي ،لاثملا اذه يف **:ةظحالم**.

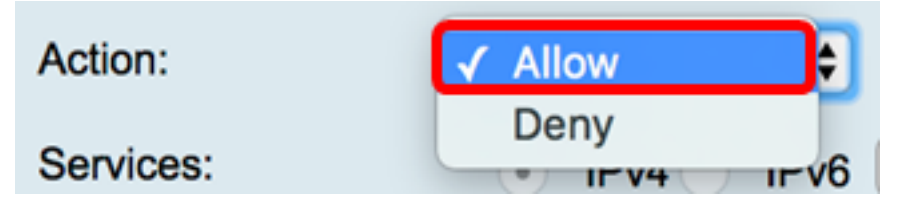

حمسيس يتلا تانايبلا رورم ةكرح عون رتخأ ،"تامدخ" ةلدسنملا ةمئاقلا نم .5 ةوطخلا اهضفري وأ هجوملا اهب.

عيمجب حامسلا متيس .لماكلاب تانايبلا رورم ةكرح رايتخإ متي ،لاثملا اذهل **:ةظحالم** رورملا تاكرح.

| Services:         | IPv4 IPv | ✓ All Traffic  |
|-------------------|----------|----------------|
| Log:              | True 🖨   | BGP<br>DNS-TCP |
| Source Interface: | WAN1 \$  | DNS-UDP<br>ESP |
| · · · ·           |          | CTD.           |

موقيس هجوملا ناك اذإ ام ديدحتل ارايخ رتخأ ،"لجس" ةلدسنملا ةمئاقلا نم .6 ةوطخلا يه تارايخلا .اهضفر وأ اهب حامسلا مت يتلا رورملا ةكرح ليجستب:

- اهضفرو اهب حامسلا مت رورم ةكرح يأ ليجستب ادبأ هجوملا موقي نل ادبأ •
- . ةسايسلا قباطت يتلا رورملا ةكرح ليجستب مجوملا موقيس حيحص •

اقلطم رايتخإ متي ال ،لاثملا اذه يف **:ةظحالم**.

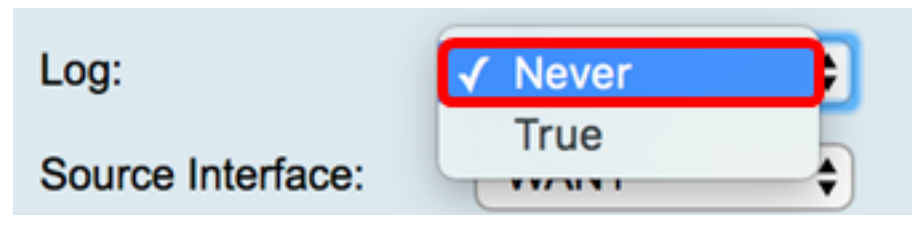

وأ ةدراولا رورملا ةكرحل ةهجاو رتخأ ،"ردصملا ةهجاو" ةلدسنملا ةمئاقلا نم .7 ةوطخلا يه تارايخلا .لوصولا ةسايس قيبطت بجي ثيح ةدراولا

- WAN1 نم رورملا ةكرح ىلع طقف ةسايسلا قبطي WAN1 •
- WAN2 نم رورملا ةكرح ىلع طقف ةسايسلا قبطي WAN2 •
- USB1 نم رورملا ةكرح ىلع جەنلا قبطي USB1 .
- . طقف USB2 نم رورملا ةكرح ىلع ةسايسلا قبطنت USB2 •
- VLAN1 رورم ةكرحلا ىلإ طقف ةسايسلا قبطي VLAN1 •
- .ةەجاو يأ ىلع ةسايسلا قىبطت متي يأ •

رايخ رەظيس ،ةيفاضإ (VLAN) ةيرەاظ ةيلحم ةقطنم ةكبش نيوكت مت اذإ **:ةظحالم** VLAN رايتخإ متي ،لاثملا اذه يف .ةمئاقلا يف VLAN

| Source Interface:      | ✓ WAN1 | ÷ |
|------------------------|--------|---|
| Owners Addresses       | WAN2   | 5 |
| Source Address:        | USB1   | ₽ |
| Destination Interface  | USB2   |   |
| Dectination interface. | VLAN1  | P |
| Destination Address:   | Any    | • |
|                        |        |   |

تارايخلا .جەنلا قيبطتل ردصم رتخأ ،ردصملا ناونع ةلدسنملا ةمئاقلا نم .8 ةوطخلا يە

- ،رايخلا اذه رايتخإ مت اذإ .ةكبشلا ىلع IP ناونع يأ ىلع ةسايسلا قيبطت متيس يأ <u>12 ةوطخل</u>ا ىلإ يطختلاب مقف.
- اذه رايتخإ مت اذإ .دحاو IP ناونع وأ دحاو فيضم ىلع ةسايسلا قبطنت دحاو IP ناونع، <u>9 ةوطخلا</u> ىلإ يطختلاب مقف.
- رايخلا اذه رايتخإ مت اذإ .PI نيوانع نم قاطن وأ ةعومجم ىلع ةسايسلا قبطنت IP قاطن. <u>10 ةوطخلا</u> ىلإ يطختلاب مقف.
- ، رايخلا اذه رايتخإ مت اذإ .اهلمكأب ةيعرف ةكبش ىلع جەنلا قبطني ةيعرفلا ةكبشلا <u>11 ةوطخلا</u> ىلإ يطختلاب مقف.

يأ رايتخإ متي ،لاثملا اذه يف **:ةظحالم** 

| Source Address:        | 🗸 Any 🗘               |
|------------------------|-----------------------|
| Destination Interface: | Single IP<br>IP Range |
| Destination Address:   | Subnet                |

يذلا جەنلل يداحأ IP ناونع لخدأ ،8 ةوطخلا يف Single IP (يرايتخإ) <u>.9 ةوطخلا</u> رايتخإ مت <u>12 ةوطخل</u>ا يلإ يطختلاب مق مث ەقيبطت متيس

200.200.22.52. مادختسإ متي ،لاثملا اذهل **:ةظحالم** 

| Source Address: | Single IP | \$ | 200.200.22.52 | ] |
|-----------------|-----------|----|---------------|---|
|-----------------|-----------|----|---------------|---|

ةيادبلا IP نيوانع لخدأف ،8 ةوطخلا يف IP قاطن رايتخإ مت اذإ (يرايتخإ) <u>.10 ةوطخلا</u> نيينعملا IP ناونع يلقح يف ةياهنلاو.

اذه يف **:قطحالم** 200.200.22.34 و ةيادبلل IP ناونعك 200.200.22.32 مادختسإ متي ،لاثملا اذه يف **:قطحالم** .قياهنلل IP ناونعك

| Source Address: | IP Range | \$<br>200.200.22.22 | То | 200.200.22.34 |
|-----------------|----------|---------------------|----|---------------|
|                 |          |                     |    |               |

فرعم لخدأف ،8 ةوطخلا يف ةيعرفلا ةكبشلا رايتخإ مت اذإ (يرايتخإ) <u>.11 ةوطخلا</u>

ةسايسلا قيبطتل اهب صاخلا ةيعرفلا ةكبشلا عانقو ةكبشلا.

24 و ةيعرفلا ةكبشلا فرعمك 200.200.22.1 مادختسا متي ،لاثملا اذه يف **:ةظحالم** .ةيعرفلا ةكبشلا عانقك

| Source Address: | Subnet | • | 200.200.22.1 | 1 | 24 |
|-----------------|--------|---|--------------|---|----|
|                 |        |   |              |   |    |

وأ ةرداصلا رورملا ةكرحل ةهجاو رتخأ ،ةهجولا ةهجاول ةلدسنملا ةمئاقلا نم <u>.12 ةوطخلا</u> يه تارايخلا .لوصولا ةسايس قيبطت بجي ثيح ةرداصلا VLAN1، يأو ،VLAN1

لاثملا اذهل WAN1 رايتخإ متي **:ةظحالم**.

| Destination Interface | ✓ WAN1 |   |
|-----------------------|--------|---|
|                       | WAN2   |   |
| Destination Address:  | USB1   | Ð |
|                       | USB2   |   |
|                       | VLAN1  |   |
|                       | Any    |   |
| Scheduling            |        |   |

.<u>17 ةوطخلا</u> يطخت .يأ رايتخإ متي ،لاثملا اذه يف **:ةظحالم** 

| Destination Address: | ✓ Any     | • |
|----------------------|-----------|---|
|                      | Single IP |   |
|                      | IP Range  |   |
|                      | Subnet    |   |
| Scheduling           |           |   |

دحاو IP ناونع لخدأف ،13 ةوطخلا يف دحاو IP ناونع رايتخإ مت اذإ (يرايتخإ) .14 ةوطخلا اهقيبطت متيس يتلا ةسايسلل.

.210.200.22.52 مادختسإ متي ،لاثملا اذهل **:ةظحالم** 

| Destination Address: | Single IP | \$<br>210.200.22.52 |
|----------------------|-----------|---------------------|
|                      |           |                     |

ةيادبلا IP نيوانع لخدأف ،13 ةوطخلا يف IP قاطن رايتخإ مت اذإ (يرايتخإ) .15 ةوطخلا ن ينيينعمل IP ناونع يلقح يف ةياهنلاو.

اذه يف **: قطحالم** الختسامتي ،لات النونعك 210.200.27.22 مادختسامتي متي ،لات النه يف **: قطحالم** النه ي المتعالي الم ناون عك 1<u>7</u>.

| Destination Address: IP Range |  | 210.200.27.22 | То | 210.200.27.34 |
|-------------------------------|--|---------------|----|---------------|
|-------------------------------|--|---------------|----|---------------|

ناونع لخدأف ،13 ةوطخلا يف ةيعرفلا ةكبشلا رايتخا مت اذا (يرايتخا) .16 ةوطخلا ةسايسلا قيبطتل اهب صاخلا ةيعرفلا ةكبشلا عانقو ةكبشلا.

عانقك 24 و ةيعرف ةكبش ناونعك 210.200.27.1 مادختسإ متي ،لاثملا اذه يف **:ةظحالم** ةيعرف ةكبش.

| Destination Address: | Subnet | \$<br>210.200.27.1 | 1 | 24 |
|----------------------|--------|--------------------|---|----|
|                      |        |                    |   |    |

جەنلا اذە قىيبطتل الودج رتخأ ،"ينمزلا لودجلا مسا" ةلدسنملا ةمئاقلا نم <u>.17 ةوطخلا</u> ا<u>نە</u> رقنا ،لودج نيوكت ةيفيك ةفرعمل.

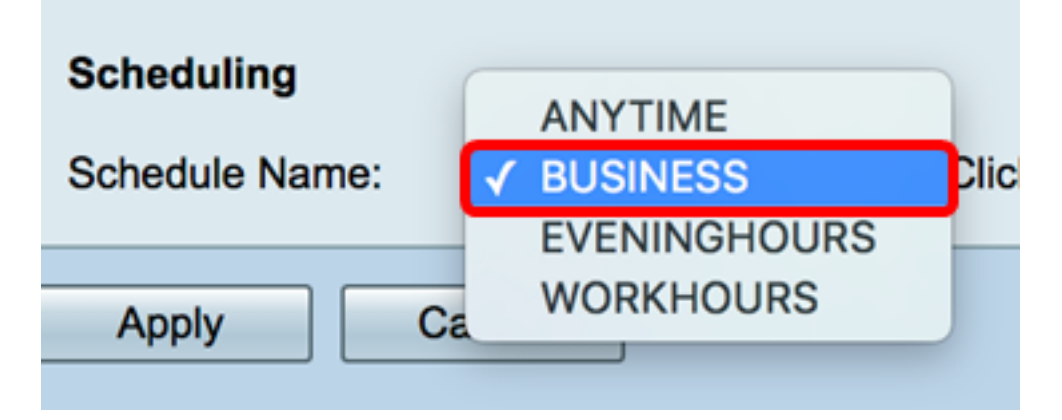

.**قبطي** ةقطقط .18 ةوطخلا

| Access Rules           |                                                |
|------------------------|------------------------------------------------|
| Rule Status:           | Enable                                         |
| Action:                | Allow \$                                       |
| Services:              | IPv4 IPv6 All Traffic                          |
| Log:                   | True 💠                                         |
| Source Interface:      | WAN1 \$                                        |
| Source Address:        | Any \$                                         |
| Destination Interface: | WAN1 \$                                        |
| Destination Address:   | Any 🗘                                          |
|                        |                                                |
| Scheduling             |                                                |
| Schedule Name:         | BUSINESS Click here to configure the schedules |
| Apply Can              | cel                                            |

.RV ةلسلسلا نم هجوم ىلع حاجنب لوصو ةدعاق ءاشنإ نآلا كيلع بجي

تحرير قاعدة وصول

ةدعاق بناجب رايتخالاا ةناخ ددح ،IPv6 وأ IPv4 ىلإ لوصولا دعاوق لودج يف .1 ةوطخلا اهنيوكت ديرت يتلا لوصولا.

.1 ةيولوألا رايتخإ متي ،IPv4 ىلإ لوصولا دعاوق لودج يف ،لاثملا اذه يف **:ةظحالم** 

| IPv        | IPv4 Access Rules Table |              |         |                   |                  |  |  |  |  |
|------------|-------------------------|--------------|---------|-------------------|------------------|--|--|--|--|
|            | Priority                | Enable       | Action  | Service           | Source Interface |  |  |  |  |
| $\bigcirc$ | 1                       | $\checkmark$ | Allowed | IPv4: All Traffic | WAN1             |  |  |  |  |
|            | 2                       | $\checkmark$ | Denied  | IPv4: BGP         | WAN1             |  |  |  |  |
|            | 3                       | $\checkmark$ | Allowed | IPv4: FTP         | WAN1             |  |  |  |  |
|            | 201                     | $\checkmark$ | Allowed | IPv4: All Traffic | VLAN             |  |  |  |  |
|            | 202                     | $\checkmark$ | Denied  | IPv4: All Traffic | WAN              |  |  |  |  |
|            | Add                     | E            | dit     | Delete            |                  |  |  |  |  |

**ريرحت** قوف رقنا .2 ةوطخلا.

| IPv | IPv4 Access Rules Table |              |         |                   |                  |  |  |  |
|-----|-------------------------|--------------|---------|-------------------|------------------|--|--|--|
|     | Priority                | Enable       | Action  | Service           | Source Interface |  |  |  |
|     | 1                       | $\checkmark$ | Allowed | IPv4: All Traffic | WAN1             |  |  |  |
|     | 2                       | $\checkmark$ | Denied  | IPv4: BGP         | WAN1             |  |  |  |
|     | 3                       | $\checkmark$ | Allowed | IPv4: FTP         | WAN1             |  |  |  |
|     | 201                     | $\checkmark$ | Allowed | IPv4: All Traffic | VLAN             |  |  |  |
|     | 202                     | $\checkmark$ | Denied  | IPv4: All Traffic | WAN              |  |  |  |
|     | Add                     | E            | dit     | Delete            |                  |  |  |  |

لوصولا ةدعاق فص يف **ريرحت** رزلا قوف رقنا ،نيوكتلا دومع يف (يرايتخإ) .3 ةوطخلا ةبولطملا.

| Schedule | Configure | )      |    |      |
|----------|-----------|--------|----|------|
| BUSINESS | Edit      | Delete | Up | Down |
| BUSINESS | Edit      | Delete | Up | Down |
| ANYTIME  | Edit      | Delete | Up | Down |
| ANYTIME  | Edit      | Delete | Up | Down |
| ANYTIME  | Edit      | Delete | Up | Down |

ةيرورضلا تاملعملا ثيدحتب مق .4 ةوطخلا.

| Access Rules |        |
|--------------|--------|
| Rule Status: | Enable |

| Rule Status:           | Enable                                         |
|------------------------|------------------------------------------------|
| Action:                | Allow \$                                       |
| Services:              | IPv4 IPv6 All Traffic \$                       |
| Log:                   | True 🗘                                         |
| Source Interface:      | WAN1 \$                                        |
| Source Address:        | Any 🗘                                          |
| Destination Interface: | USB1 ¢                                         |
| Destination Address:   | Single IP \$ 192.168.1.1                       |
|                        |                                                |
| Scheduling             |                                                |
| Schedule Name:         | BUSINESS Click here to configure the schedules |
|                        | •                                              |
| Apply Cano             |                                                |

.**قٻطي** ةقطقط .5 ةوطخلا

| Rule Status:           | Enable                                         |
|------------------------|------------------------------------------------|
| Action:                | Allow \$                                       |
| Services:              | IPv4 IPv6 All Traffic                          |
| Log:                   | True 💠                                         |
| Source Interface:      | WAN1 \$                                        |
| Source Address:        | Any 🗘                                          |
| Destination Interface: | USB1 \$                                        |
| Destination Address:   | Single IP \$ 192.168.1.1                       |
|                        |                                                |
| Scheduling             |                                                |
| Schedule Name:         | BUSINESS Click here to configure the schedules |
|                        |                                                |
| Apply Can              | cel                                            |

رزلا قوف رقنا ،نيوكتلا دومع يف لوصولا ةدعاق ةيولوأ رييغتل (يرايتخا) .6 ةوطخلا اهلقن ديرت يتلا لوصولا ةدعاق يف **لفسأل** وأ **يلعأل**.

وأ ىلعأل ةوطخ كرحتت اەنإف ،لڧسأل وأ ىلعأل لوصولا ةدعاق كيرحت دنع **:ةظحالم** لڧسأ ىلإ 1 ةيولوألا لـقن متيس ،لاثملا اذه يڧ .يلصألا اەعضو لڧساً.

| IP         | IPv4 Access Rules Table |        |         |             |               |        |          |             |          |           |        |    |      |
|------------|-------------------------|--------|---------|-------------|---------------|--------|----------|-------------|----------|-----------|--------|----|------|
|            | Priority                | Enable | Action  | Service     | Source Interf | Source | Destinat | Destination | Schedule | Configure |        |    |      |
|            | 1                       |        | Allowed | IPv4: All T | WAN1          | Any    | USB1     | 192.168.1.1 | BUSINESS | Edit      | Delete | Up | Down |
|            | 2                       | 1      | Denied  | IPv4: BGP   | WAN1          | Any    | WAN1     | Any         | BUSINESS | Edit      | Delete | Up | Down |
|            | 3                       | 1      | Allowed | IPv4: FTP   | WAN1          | Any    | USB2     | Any         | ANYTIME  | Edit      | Delete | Up | Down |
| 0          | 201                     | 1      | Allowed | IPv4: All T | VLAN          | Any    | WAN      | Any         | ANYTIME  |           |        |    | Down |
| $\bigcirc$ | 202                     | 1      | Denied  | IPv4: All T | WAN           | Any    | VLAN     | Any         | ANYTIME  | Edit      |        |    | Down |
|            | Add                     | Б      | dit     | Delete      |               |        |          |             |          |           |        |    |      |

2. ةيولوألا نآلا يه 1 ةيولوألا ،لاثملا اذه يف **:ةظحالم** 

| IPv | IPv4 Access Rules Table |              |         |              |              |        |         |             |          |           |        |    |      |
|-----|-------------------------|--------------|---------|--------------|--------------|--------|---------|-------------|----------|-----------|--------|----|------|
|     | Priority                | Enable       | Action  | Service      | Source Inter | Source | Destina | Destination | Schedule | Configure | 1      |    |      |
|     | 1                       | $\checkmark$ | Denied  | IPv4: BGP    | WAN1         | Any    | WAN1    | Any         | BUSINESS | Edit      | Delete | Up | Down |
|     | 2                       | $\checkmark$ | Allowed | IPv4: All Tr | WAN1         | Any    | USB1    | 192.168.1.1 | BUSINESS | Edit      | Delete | Up | Down |
| 0   | 3                       | <b>V</b>     | Allowed | IPv4: FTP    | WAN1         | Any    | USB2    | Any         | ANYTIME  | Edit      | Delete | Up | Down |
|     | 201                     | <b>V</b>     | Allowed | IPv4: All Tr | VLAN         | Any    | WAN     | Any         | ANYTIME  | Edit      | Delete |    | Down |
|     | 202                     | <b>V</b>     | Denied  | IPv4: All Tr | WAN          | Any    | VLAN    | Any         | ANYTIME  | Edit      | Delete |    | Down |
|     | Add                     | E            | dit     |              |              |        |         |             |          |           |        |    |      |

.**قبطي** ةقطقط .7 ةوطخلا

|     | Priority   | Enable                                                                                                    | Action  | Service           | Source In |
|-----|------------|----------------------------------------------------------------------------------------------------|---------|-------------------|-----------|
|     | Phonty     | Enable                                                                                                    | Action  | Service           | Source in |
|     | 1          | <ul> <li>Image: A start of the start of the start of</li></ul> | Denied  | IPv4: BGP         | WAN1      |
|     | 2          | <b>V</b>                                                                                                    | Allowed | IPv4: All Traffic | WAN1      |
|     | 3          | $\checkmark$                                                                                                    | Allowed | IPv4: FTP         | WAN1      |
|     | 201        | $\checkmark$                                                                                                    | Allowed | IPv4: All Traffic | VLAN      |
|     | 202        | <b>V</b>                                                                                                    | Denied  | IPv4: All Traffic | WAN       |
|     | Add        | E                                                                                                    | dit     | Delete            |           |
| IPv | 6 Access   | Rules Tab                                                                                                    | le      |                   |           |
|     | Priority   | Enable                                                                                                    | Action  | Service           | Source In |
|     |            |                                                                                                    | Allowed | IPv6: All Traffic | VLAN      |
|     | 201        | V                                                                                                    |         |                   |           |
|     | 201<br>202 | <ul> <li>Image: A start of the start of the start of</li></ul> | Denied  | IPv6: All Traffic | WAN       |

ةلسلسلان م مجوم ىلع حاجنب لوصو ةدعاق ريرحت نآلاا كيلع بجي RV34x.

### لوصو ةدعاق فذح

ةدعاق بناجب رايتخالاا ةناخ ددح ،IPv6 وأ IPv4 ىلإ لوصولا دعاوق لودج يف .1 ةوطخلا اهفذح ديرت يتلا لوصولا.

.1 ةيولوألا رايتخإ متي ،IPv4 ىلإ لوصولا دعاوق لودج يف ،لاثملا اذه يف **:ةظحالم** 

| IPv | IPv4 Access Rules Table |              |         |                   |                  |  |  |  |  |
|-----|-------------------------|--------------|---------|-------------------|------------------|--|--|--|--|
|     | Priority                | Enable       | Action  | Service           | Source Interface |  |  |  |  |
|     | 1                       | $\checkmark$ | Allowed | IPv4: All Traffic | WAN1             |  |  |  |  |
|     | 2                       | $\checkmark$ | Denied  | IPv4: BGP         | WAN1             |  |  |  |  |
|     | 3                       | $\checkmark$ | Allowed | IPv4: FTP         | WAN1             |  |  |  |  |
|     | 201                     | $\checkmark$ | Allowed | IPv4: All Traffic | VLAN             |  |  |  |  |
|     | 202                     | $\checkmark$ | Denied  | IPv4: All Traffic | WAN              |  |  |  |  |
|     | Add                     | E            | dit     | Delete            |                  |  |  |  |  |

دومع يف فذح رزلا قوف رقنا وأ لودجلا لفسأ دوجوملا **فذح** قوف رقنا .2 ةوطخلا نيوكتلا.

| IPv4 Access Rules Table |          |              |         |                   |                  |  |  |  |
|-------------------------|----------|--------------|---------|-------------------|------------------|--|--|--|
|                         | Priority | Enable       | Action  | Service           | Source Interface |  |  |  |
|                         | 1        | $\checkmark$ | Allowed | IPv4: All Traffic | WAN1             |  |  |  |
|                         | 2        | $\checkmark$ | Denied  | IPv4: BGP         | WAN1             |  |  |  |
|                         | 3        | $\checkmark$ | Allowed | IPv4: FTP         | WAN1             |  |  |  |
|                         | 201      | $\checkmark$ | Allowed | IPv4: All Traffic | VLAN             |  |  |  |
|                         | 202      | $\checkmark$ | Denied  | IPv4: All Traffic | WAN              |  |  |  |
|                         | Add      | E            | dit     | Delete            |                  |  |  |  |

.**قبطي** ةقطقط .3 ةوطخلا

| Access Rules                                      |                         |              |         |                   |       |  |  |  |  |  |  |
|---------------------------------------------------|-------------------------|--------------|---------|-------------------|-------|--|--|--|--|--|--|
| IPv4 Access Rules Table                           |                         |              |         |                   |       |  |  |  |  |  |  |
|                                                   | Priority                | Enable       | Action  | Service           | Sourc |  |  |  |  |  |  |
|                                                   | 1                       | $\checkmark$ | Denied  | IPv4: BGP         | WAN1  |  |  |  |  |  |  |
|                                                   | 2                       | $\checkmark$ | Allowed | IPv4: FTP         | WAN1  |  |  |  |  |  |  |
|                                                   | 201                     | $\checkmark$ | Allowed | IPv4: All Traffic | VLAN  |  |  |  |  |  |  |
|                                                   | 202                     | $\checkmark$ | Denied  | IPv4: All Traffic | WAN   |  |  |  |  |  |  |
|                                                   | Add                     | E            | dit     | Delete            |       |  |  |  |  |  |  |
|                                                   |                         |              |         |                   |       |  |  |  |  |  |  |
| IPv                                               | IPv6 Access Rules Table |              |         |                   |       |  |  |  |  |  |  |
|                                                   | Priority                | Enable       | Action  | Service           | Sourc |  |  |  |  |  |  |
|                                                   | 201                     | $\checkmark$ | Allowed | IPv6: All Traffic | VLAN  |  |  |  |  |  |  |
|                                                   | 202                     | $\checkmark$ | Denied  | IPv6: All Traffic | WAN   |  |  |  |  |  |  |
|                                                   | Add                     | E            | dit     | Delete            |       |  |  |  |  |  |  |
|                                                   |                         |              |         | ,                 |       |  |  |  |  |  |  |
|                                                   |                         |              |         |                   |       |  |  |  |  |  |  |
| Apply Restore to Default Rules Service Management |                         |              |         |                   |       |  |  |  |  |  |  |

ةلسلسلا نم ەجوم ىلع حاجنب لوصو ةدعاق فذح نآلا كيلع بجي RV34x.

عرض فيديو متعلق بهذه المقالة...

انقر هنا لعرض المحادثات التقنية الاخرى من Cisco

ةمجرتاا مذه لوح

تمجرت Cisco تايان تايانق تال نم قعومجم مادختساب دنتسمل اذه Cisco تمجرت ملاعل العامي عيمج يف نيم دختسمل لمعد يوتحم ميدقت لقيرشبل و امك ققيقد نوكت نل قيل قمجرت لضفاً نأ قظعالم يجرُي .قصاخل امهتغلب Cisco ياخت .فرتحم مجرتم اممدقي يتل القيفارت عال قمجرت اعم ل احل اوه يل إ أم اد عوجرل اب يصوُتو تامجرت الاذة ققد نع اهتي لوئسم Systems الما يا إ أم الا عنه يل الان الانتيام الال الانتيال الانت الما